| I'm not robot | reCAPTCHA |
|---------------|-----------|
|               | -         |

Continue

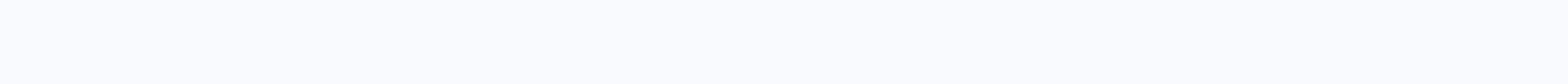

Htc dialer apk download

Home Media Favorite Menu Similar Topics - HTC Dialer apk Answers: 101 Views: 2,873 APKCombo Applications Contact HTC Dialer 3.7.2 · SG Soft Developer Aug 09, 2016 (4 years ago) Does anyone know where I could get the APK for HTC Smart Dialer and contacts applications found in rogers build? 29 July 2009, 09:43 AM | #2 Cambridge Member More Android Market. 3 days free trial and then £2.99 July 29, 2009, 5:18 pm | #3 OP Junior Member SoCal More thanks, but that's not what I mean. What I'm talking about is custom applications made by HTC that only appear in their custom structures, not in the market. I wanted to see if there was a way of acquiring them similar to how to acquire HTC's custom keyboard. 30 July 2009, 12:56 a.m. | #4 Senior Member SoCal More screenshot or a link would be useful July 30, 2009, 10:03 am | #5 OP Junior Member SoCal More Quote: Originally Posted by crxtasi screenshot or a link would be helpful sorry, could find a pretty large screenshot, but click on this link: click on the get the quick tour button and you'll see exactly what I'm talking about. 30 July 2009, 05:03 pm | #6 You could download a Roger's ROM from the dream forum and extract the .apks from there. July 30, 2009, 8:08 pm | #7 OP Junior Member SoCal More @thefoss could you explain how this is done? just from where you can extract rogers rom. August 3, 2009, 08:06 AM | #8 Junior Member More Well I tried to install HTC Contacts and Dialer APK from the build hero, but no success says I will not install on this phone. Even tried the Smart Dialer from the market and does the same thing. Oh by the way I tried to install them on my Mytouch 3G without success Someone help us on this please August 3, 2009, 3:19 pm | #9 Senior Member More Quote: Originally Posted by chuco469 Well I tried to install on this phone. Even tried the Smart Dialer from the market and does the same thing. Oh by the way I tried to install them on my Mytouch 3G without success Someone help us in this please def you do not move over htc dialer and contacts to mytouch me with root out. It's not just not happening right now. And superdial from the market installs fine August 3, 2009, 09:18 pm | #10 More That app is slow:/ If you really want all things HTC just install htc image ... The problem is that you will need to install HTC stuff with this voicemail... The idea is good, but... slow :/ August 4, 2009, 11:11 pm | #11 HERO applications will not work on non-HERO ROM's. Page 2 can anyone confirm z4root will work on this phone? have a friend who wants to root his phone? 20 January 2011, 12:15 a.m. | #2 Senior Suffolk Member, VA Donation for Me More Will Work, but probably not the easiest method. Method. are your friends fastboot info? More than likely SuperOneClick will be the best solution. 21 January 2011, 10:09 a.m. | #3 Member More is not used. I tried it on my magic 32b and it doesn't take root. Superoneclick did it one way. Page 3 If I could get another magic (which wasn't bricked) - maybe a broken one or something - I could take the inside (PCB) out of that one and put it in mine (mine is brick beyond repair)? That assumes I could find another magic 32A... Thanks, Calimiro, PS if this is a really stupid question, then please just say - I want at least some kind of answer .... 21 January 2011, 11:18 a.m. | #2 yes. If you find one with a broken screen ... then you can exchange tables! Page 4 I try to install custom rom on my device .... but I always fail I read all the post on this forum and other forums but nothing works but when I download universal androot and run it on my device (HTC Magic 32b) I got this massage: Falied! Not..... Fu goo ..... fisrt: what does this massage mean? I'm trying to change the rom on my device... but I failed to verify the signature or model id incorrect even I downloaded the original rom From HTC and I failed too I got the same massage that I mentioned . PLZ WITH HELP to solve this problem F \*\*\*\* my device: HTC Magic 32b HBOOT - 1.33.0013 (SAP10000) CPLD - 10 RADIO - 2.22.28.25 OCT 21 2009 , 22 : 33 : 27 20 January 2011, 11:13 a.m. | #3 his work, but while I but I rom got this massage: Custom ID failed What is the solution to this problem? I am sorry..... My English language so weak January 20, 2011, 8:17 pm | #4 tried Goldcard and ADB...... everything on the net and nothing works with me January 20, 2011, 10:41 pm | #5 Suffolk Senior Member, VA Donate to Me More You don't have to do anything from ADB or with a gold card. Run the program after saying rooted download your ROM Manager and SuperUser from the market, then flash clockworkmod from rom administrator. Make a backup of your ROM, do a full wipe, and then flash your custom ROM. 21 January 2011, 11:50 a.m. | #6 Quote: Originally Posted by donjuan692006 you do not need to do anything from adb or with a gold card. Run the program after saying rooted download your rom manager and superuser from the market, then flash clockworkmod from the rom manager. Make a backup of your rom, do a full wipe, and then flash your custom rom. thank you bro you're my hero Page 5 OK, so I used to have MT3G before 2.2 was out, went with the HD2, then the MT4G, and now I'm back on a TMo US MT3G without the 3.5 slot, non-Fender. I user to know the process for root, but now I'm clueless. I can't even remember what the 32B (which I have?). So what I need is WiFi tethering for my Galaxy Tab, but I'm not sure what to do. this MT3G I bought (from someone in CL) currently has Android 2.2, 2.2, I don't know if it's stock or rooted, or how to say. I'm not worried about having custom ROM and whatnot since I have the tab, I just need wifi tethering... What am I supposed to do? lol January 14, 2011, 6:55 pm | #2 Suffolk Senior Member, VA Donate to me more google the universal Androot method. This will get you root then you can get Barnacle off the market. Sent by my htc magic using Tapatalk January 14, 2011, 8:14 pm | #3 OP Senior Member More Excerpt: Originally Posted by DonJuan692006 Google the Universal Androot Method. This will get you root then you can get Barnacle off the market. Sent by my HTC Magic using Tapatalk I'll do this now. Thanks! 14 January 2011, 08:47 pm | #4 OP Senior Member More Excerpt: Originally Posted by DonJuan692006 Google the Universal Androot Method. This will get you root then you can get Barnacle off the market. Sent by my HTC Magic using Tapatalk Two things: 1st: When I connect the USB to the phone and computer, it does nothing. The standard notification doesn't exist either. It works like there's nothing, but it shows that it charges, I can't find an option for this rooting method: EDIT2: Since Google patched the loop hole in 2.2.1, this app no longer works for newer builds. Does this mean it won't work with an MT3G with 2.2.1, which I have? Edit: I emailed the file to my phone, it didn't work after multiple attempts. He's just saying he failed... Could I go back to 2.1 somehow and get it to work? I'm needing the WiFi docking STAT... lol January 14, 2011, 10:27 pm | #5 OP Senior Member More Anyone? I need to do this as soon as possible, if possible. I'm at work until 6pm (4:30'ish now) and I'd like to finnish before I leave... 14 January 2011, 11:15 p.m. | #6 OP Senior Member More OK... All of a sudden USB mount works. He ran SuperOneClick, finished saying it has its roots. NM, I get it, I'm an idiot... lol Thanks for the help... 15 January 2011, 02:58 a.m. | #7 Boston State, Ma More Thing is, this SuperOneClick root method is quite limited. Im afraid to split my sdcard and wipe it. I just got a MT3G 1.1 refurb posted to me after I told them my old mt3g was in a loop and I tried it all. I was hoping to get a 3.5mmm 1.2 jack or some shit. The guy at the T-Mo store said id get one if I returned it. Not. same old mt3g. Came w/2.2.1 so Im having trouble. I need to separate my sd to take root right? Thankx 15 January 2011, 03:01 AM | #8 Boston State, Ma More the op- get the apk from Google dev/ labs or from an older rom. adb push it to the phone. 15 January 2011, 04:09 AM | #9 Senior Suffolk State, VA Donate to Me More Quote: Originally Posted by 20 Eyes Thing Is, this SuperOneClick root method is quite limited. Im afraid to split my sdcard and wipe it. I just got a refurb MT3G 1.1 posted to me after told them my old mt3g was in a loop and I tried everything. I was hoping to get a 3.5mmm 1.2 jack or some shit. The guy at the T-Mo store said id get one if I returned it. Not. same old mt3g. Came w/2.2.1 so Im having trouble. I need to separate my sd to take root right? Thankx No you do not need to get any devices to see the ssid from barnacle. I've tried all the ad-hoc customers, nogo. I've read that there could be issues, but not what they are or how to resolve them... Any idea Thanks everyone ... 17 January 2011, 01:15 a.m. | #11 Suffolk Senior Member, VA Donate to Me More What Devices Are You Trying to Tie? Page 6 Hi everyone I try to change the rom for me (HTC Magic 32b) .... I work with the software ADB, goldcard, z4root, universal root, but finally: I have success with the root there is just some way to change my rom - every time I massage like: ID Model (incorrect) Signature check failed NOTE: 1- My device ..... vodafone (BUT I HAVE ORANGE SIM AND HIS WORK) 2- SAPPHIRE PVT 32B SHIP S-ON G HBOOT - 1.33.0013 (SAP10000) CPLD - 10 RADIO - 2.22.28.25 OCT 2009, 22:33:27 January 21, 2011, 7:34 p.m. | #2 Senior Suffolk Member, VA Donate to Me More Use SuperOneClick to achieve root (read the entire post), download/install ROM Manager and SuperUser from the market, custom flash recovery ClockWorkMod from ROM Hanager, boot to recovery, make a backup of your current ROM, complete wipe, and then flash your custom ROM + any required kernels, Google Apps, etc. Page 7 21 January 2011, 11:14 pm | #2 If you read the thread. Someone said it works on an htc magic. I would suggest doing a nantroid copy and then try it. Page 8 Hi, I have an mt3g, TMobile. CyanogenMod 6.1.0, ClockWork Recovery. Used ROM Managed to flash Amon Ra recovery as it had to re-calibrate the battery. He asked me to choose the model of the phone, chose Ion / MyTouch 3G. After restarting: - Stuck on the splash screen, if I try to go to recovery - When it starts - a bunch of power shutdown, continues to play a ringtone over and over again and ... Everything I tried to do through ROM Manager didn't help. Any help is appreciated. Thanks. 21 January 2011, 06:29 a.m. | #2 Senior State Oakland More Quote: Originally Posted by Tie Hello, I have an mt3g, TMobile. CyanogenMod 6.1.0, ClockWork Recovery. Used ROM Managed to flash Amon Ra recovery, that I had to re-calibrate the battery. He asked me to choose the model of the phone, chose lon / MyTouch 3G. After restarting: - Stuck on the splash screen, if I try to go to recovery - When it starts - a bunch of power shutdown, continues to play a ringtone over and over again and ... Everything I tried to do through ROM Manager didn't help. Any help is appreciated. Thanks. Still. Still. Root? If you can get into the ROM administrator, not flash clock recovery, then wipe cache, dalvik, and run a permissions fix. This should take you back and work long enough to try again to flash amon ra. Not sure if the OEM spl will let you flash fastboot a new recovery, but this is your most reliable bet. Sounds like it's time to do a full wipe and flash anyway. Have you heard of Osaka's Super Wipi? 21 January 2011, 01:21 p.m. | #3 OP Junior Member More I tried flashing Clock via ROM Manager. It says root administered, clock flashed immediately. When I try to boot to recovery - I'm stuck on the green MyTouch screen forever. Battery traction is the only way out. I guess the problem is I can't get to any recovery anymore. Any ideas? 21 January 2011, 04:05 p.m. | #4 Junior Member More You have fastboot. If so, you can flash recovery from there. 21 January 2011, 04:51 pm | #5 OP Junior State More Excerpt: Originally Posted by kodjo You have fastboot. If so, you can flash recovery from there. Can I do this through the ADB shell? I don't think I got off to a fast start. 21 January 2011, 05:01 p.m. | #6 Senior State Oakland More Quote: Originally Posted by Tie Can I Do This Through ADB Shell? I don't think I got off to a fast start. Fastboot is a different function. Boot to hboot (vol down + power I think) and then select fasboot flash recovery must be in your tools or platform-tools folder and called recovery.img for it to work. Otherwise, it would be quick start retrieving flash c:\path\to\recoveryfilename.img. Does that make sense? Connect to Amon Ra Recovery 1.7 for MT3G 32B. Otherwise keep trying with ROM Manager. It may take a few attempts to get the recovery to stick, even temporarily. He did it for me. Flashes once and then flashes again. There is also an option in rom manager settings to delete recovery before flashing. Check this out and see if it helps. 21 January 2011, 10:28 p.m. | #7 OP Junior State More Quote: Originally Posted by Phateless Fastboot is a different function. Boot to hboot (vol down + power I think) and then select fasboot from the menu. Then connect the computer. From a command line type: fastboot flash recovery img Recovery must be in your tools or platform-tools folder and called recovery filename.img. Does that make sense? Connect to Amon Ra Recovery 1.7 for MT3G 32B. Otherwise, keep trying with ROM Manager. It may take a few attempts to get the recovery to stick, even temporarily. He did it for me. Flashes once and then flashes again. There is also an option in rom manager settings to delete recovery before flashing. Check this out and see if it helps. I appreciate your help. When I try to flash recovery.img, I get error: can not load recovery.img When I try to run fastboot with absolute path, I get: FAILED (remote: do not allow). Is there a way to fix this? I tried flashing through ROM Manager many times - no result. 21 January 2011, 11:10 p.m. | #8 Senior State Oakland More Quote: Originally Posted by Tie I appreciate your help. When I try to flash recovery.img, I get this: error: can not load recovery.img When I try to run fastboot with absolute path, I get: FAILED (remote: do not allow). Is there a way to fix this? I tried flashing through ROM Manager many times - no result. Interest... Where are you trying to flash recovery.img and get this error? What method do you use? You're sure you have a path to recovery. As for fastboot, you need an S-OFF/spl mechanics so I guess it's out. What happens if you use the terminal emulator? su flash image sdcard recovery / recovery.img Does this work? Hold on to it, you root so not all is lost. Eventually you'll get there. EDIT - make sure you rename the recovery to recovery.img and leave it at the root of your card for italic instructions above to work. What ROM are you running? If flash image not working I need to know which version of binary to give you. 22 January 2011, 12:41 a.m. | #9 OP Junior Member More Excerpt: Originally Posted by Phateless Interesting... Where are you trying to flash recovery.img and get this error? What method do you use? You're sure you have a path to recovery. As for fastboot, you need an S-OFF/spl mechanics so I guess it's out. What happens if you use the terminal emulator? su flash image sdcard recovery / recovery. Image sdcard recovery / recovery. Image sdcard recovery / recovery. make sure you rename the recovery image not working I need to know which version of binary to give you. Thank you very much. Running flash image recovery command using shell adb sometimes did the trick. I was able to boot to Amon RA recovery, wipe and flash CyanogenMod 6.1.0. 22 January 2011, 12:44 a.m. | #10 Oakland State More Quote: Originally Posted by Tie Thank You Very Much. Running flash image recovery command using shell adb sometimes did the trick. I was able to boot to Amon RA recovery, wipe and flash CyanogenMod 6.1.0. Nice! I'm glad you made that clear. Page 9 Hi Need help, please I just bought Magic is stuck on htc magic screen and do not know how to fix. I tried with the phone turned off: Volume down + power button, back + power button, home + back + power button, and nothing happens only HTC Magic screen January 21, 2011, 12:56 pm | #2 Senior Member Suffolk, VA Donate to Me More January 21, 2011, 9:27 pm OP Junior Member More Hi Is there any way I can fix it? Thanks January 21, 2011, 9:36 pm | #4 Upper Oakland State More Pull the battery, then insert again, then hold the volume down + power and see if you can get into hboot. 21 January 2011, 09:47 pm | #5 OP Junior Member More Hi Thanks for the quick replay, but still no luck still stuck on the HTC Magic screen. 21 January 2011, 09:49 pm | #6 Oakland State More Did the computer detect it? Did adb or fastboot see this? 21 January 2011, 09:57 pm | #7 OP Junior Member More Hi The computer is not detected, when I connect it to usb nothing happens, I have not tried adb or fastboot as I do not know how you can please explain. Thanks! I'll be glad if you can help me fix it. 21 January 2011, 11:22 p.m. | #8 Upper State Oakland More Quote: Originally Posted by skull2 Hi The computer is not detected, when I connect it to usb nothing happens, I have not tried adb or fastboot as I do not know how you can please explain. Thanks! I'll be glad if you can help me fix it. Try the VOL DOWN + POWER thing again. \* remove the battery \* while the phone is still off, hold vol down + power and don't let go until you get to a white screen. If this works, let me know and we'll move on. Which country and carrier is the phone? You can try this method, but make sure that your device matches the device for which this wizard is intended. If it doesn't fit, you could make things worse. 21 January 2011, 11:57 pm | #9 OP Junior Member More hello I kept for more than 2 minutes. volume down + power button, but still no luck got white screen only the HTC Magic screen I think is HTC Magic Rogers, under the battery is written HTC Magic Rogers, under the battery is written HTC Magic Rogers, under the battery 22, 2011, 12:03 am | #10 OP Junior Member More Hi The only thing working is trackball + power button I get the BLUE LED January 22, 2011, 12:03 am | #10 OP Junior Member More Hi The only thing working is trackball + power button I get the BLUE LED January 22, 2011, 12:03 am | #10 OP Junior Member More Hi The only thing working is trackball + power button I get the BLUE LED January 22, 2011, 12:03 am | #10 OP Junior Member More Hi The only thing working is trackball + power button I get the BLUE LED January 22, 2011, 12:03 am | #10 OP Junior Member More Hi The only thing working is trackball + power button I get the BLUE LED January 22, 2011, 12:03 am | #10 OP Junior Member More Hi The only thing working is trackball + power button I get the BLUE LED January 22, 2011, 12:03 am | #10 OP Junior Member More Hi The only thing working is trackball + power button I get the BLUE LED January 22, 2011, 12:03 am | #10 OP Junior Member More Hi The only thing working is trackball + power button I get the BLUE LED January 22, 2011, 12:03 am | #10 OP Junior Member More Hi The only thing working is trackball + power button I get the BLUE LED January 22, 2011, 12:03 am | #10 OP Junior Member More Hi The only thing working is trackball + power button I get the BLUE LED January 22, 2011, 12:03 am | #10 OP Junior Member More Hi The only thing working is trackball + power button I get the BLUE LED January 22, 2011, 12:03 am | #10 OP Junior Member More Hi The only the BLUE LED January 22, 2011, 12:03 am | #10 OP Junior Member More Hi The only thing working is trackball + power button I get 12:27 am | #11 Senior State Oakland More Quote: Originally Posted by skull2 Hi The only thing working is trackball + power button I get the BLUE LED I think we're beyond my ability to help. Do a search around here for goldcard and this can help you. We need someone with more experience than me. I am sorry. Page 10 This is a stepby-step silly proof guide to getting your T-Mobile OTA (Over-The-Air) Updates. There are two files called updated.zip that are both necessary. We will keep them separated from two folders required in two completely different steps during the installation. The fisrt takes us back to 1.6 and the other gets us the newest radios for1.6... and yes it works. The files are official... Nay Sayers! LOL \* Note \* Optional SD card. If you go this route you need to reinstall all the media you had on the SD card, ie photos, music ... etc STEP 1 Create a folder called ANDROID on the desktop. In this order: Cupcake, Donut Update 1, Donut Update 2 STEP 2 You need a copy of SAPSIMG.img. Puts the phone back in Cupcake or 1.5 Firmware Version, Download it from: store it in the Cupcake folder you just created, STEP 3 Connect your computer can now read and write to your SD card. Find your downloaded copy of SAPPING, imp and copy it to your SD card. Unplug it, unplug and turn off your phone. STEP 4 Restart the phone in start mode by holding down the volume down key while pressing the power button. You need to boot to HBOOT and automated update. Use trackball to accept. If you don't boot to HBOOT, read the screen and do what it says to Restart on HBOOT. From there everything else should once again be automated. Follow the on-screen instructions to start the automated update. home page and back buttons together. STEP 5 Restart, do the initial installation. Once the installation is complete, reconnect the phone to the computer and re-insert the SD card. You can also check to make sure that Firmware Version 1.5 is correct and installed by going to Settings-> About the phone. STEP 6I need to download the second file required called update.zip. It takes us back to Android 1.6 Download it from: Save it in the Donut Update 1 folder. Once the download is complete, copy the update.zip file to the SD card as before. Unplug it, unplug and turn off the phone. STEP 7Enthing the phone into recovery mode by currently holding down the house and power buttons together this time. A picture with tirangle and phone will show home and press power again to get actual recovery screen. Now you have 2 options to apply this update... either or: \*Note\* Use trackball to navigate the cursor in this new menu 1. Application update.zip from the SD card. This option will leave all user data you have previously put on the phone after installing SAPPIMG, i.e. contacts, applications, settings... etc. Erase/Restore factory settings. This option when the restore is complete, make sure that you select 1 Application update.zip from the SD card. With. 8 Once you restart, if you select option 2 in the previous step, you must repeat the original setting. Reconnect the phone to the computer and reset the SD card. You can also check to make sure that Firmware Version 1.6 is correct and installed by going to Settings-> About The Phone. STEP 9 You need to download the third required file called update.zip. He's taking back the last radios. Download it from: Save it to Donut Update 2 folder. Once the download is complete, copy the update.zip file to the SD card as before. Unplug and turn off the phone. STEP 10 = Finale Restart the phone in recovery mode by currently holding down the house and power buttons together this time. A picture with tirangle and phone will show home and type power again to get on the actual recovery screen. Now you have 2 options to apply this update... either or: \*Note\* Use trackball to navigate the cursor in this new menu 1. Application update.zip from the SD card. This option will leave all user data you have previously put on the phone after installing SAPPIMG, i.e. contacts, applications, settings... etc. Erase/Restore factory settings, This option when the restore is complete, make sure that you select 1 Application update.zip from the SD card. Once you restart, if you select option 2 in the previous step you will need to repeat the original setting. Reconnect the phone to the computer and reset the SD card. You can also check to make sure that Firmware Version 1.6 is correct and installed by going to Settings-> About The Phone. That's it, that's it! Now you're good to go and it's waiting for T-Mobile and their 2.0 or whatever other goodies they decide to throw or not throw our way. 21 April 2010, 01:06 pm | #2 Junior Member More Didn't Work For Me. Step 4 was not installed. Instead, he said invalid signature April 21, 2010, 9:28 pm | #3 Retired Forum Mod Salt Lake City, UT Donate to Me More Why Was It Posted? There are about a thousand other topics on how to unroot your phone in factory presets. So go look at another topics on how to unroot your phone in factory presets. So go look at another topics on how to unroot your phone in factory presets.

post! It's that simple. 23 May 2010, 4:52 a.m. | #5 Senior Princeton Member, MN More once you get to the cupcake you can only wait a few hours, then you'll get an ota update on the doughnut and the newest radio so I don't see the point of doing all these tasks when you just isn'tall cupcake and wait October 13, 2010, 3:20 PM | #6 #6 Oakland's longest thread! This is much better than waiting for ota updates! 14 October 2010, 02:54 pm | #7 More not ota to 1.6 I have at 1.5 for 24 hours and no ota back yo 1.6? 14 October 2010, 03:44 pm | #8 Senior Member Around More Then follow the steps to manually flash the updates from here which is what o did. Technically I think the updates are only if you have internet with tmobile and it can take up to 72 hours. Sent by my T-Mobile myTouch 3G using XDA App October 14, 2010, 5:48 pm | #9 Oakland State More Quote: Originally Posted by outlawnn I have at 1.5 for 24 hours and no ota back yo 1.6? Excerpt: Originally Posted by M9x3mos Then follow the steps to manually flash the updates from here which is what o did. Technically I think the updates are only if you have internet with tmobile and it can take up to 72 hours. Sent from my T-Mobile myTouch 3G using XDA App it never took me more than 24 hours. Restoring data with mybackup or titanium backup can actually prevent the update from installing, so if you don't get it, do a factory reset and don't install anything that isn't out of the market until you've received your update. 14 October 2010, 09:05 pm | #10 Does this method also remove recovery? Can I only install the stock rom, but keep my recovery? If I do this, will it disable my ability to flash custom roms without re-exploiting the phone? 14 October 2010, 10:05 p.m. | #11 Page 11 Hello! I'm noob on Android I have T-Mobile myTouch 3g with Android 2.2.1 (official from T-Mobile) SAPPHIRE PVT 32B SHIP S-ON G HBOOT - 1.33.0013 (SAPP 30000) CPLD - 10 RADIO - 2.22.28.25 Oct 21 2009, 22:33:27 I want to install a custom firmware, But I can't do that... It doesn't prove anything to me. Tell me what to do. 21 January 2011, 07:28 p.m. | #2 Excerpt: Originally Posted by lexa080 Hello! I'm noob on Android 2.2.1 (official from T-Mobile) SAPPHIRE PVT 32B SHIP S-ON G HBOOT - 1.33.0013 (SAPP 30000) CPLD -10 RADIO - 2.22.28.25 Oct 21 2009, 22:33:27 | want to install a custom firmware, But I can't do that... It doesn't prove anything to me. Please help me. Tell me what to do. I use SuperOneClick.exe located on this forum for 2.2.1 builds. 21 January 2011, 07:37 pm | #3 Senior Member Suffolk, VA Donate to Me More January 22, 2011, 7:45 pm | #4 Retired Detroit Forum Coordinator, Mi More Excerpt: Originally Posted by lexa080 Hello! I'm noob Android I have T-Mobile myTouch 3g with Android 2.2.1 (official from T-Mobile) SAPPHIRE PVT 32B SHIP S-ON G HBOOT - 1.33.0013 (S APP 30000) CPLD - 10 RADIO - 2.22.28.25 Oct 21 2009 , 22:33:27 I want to install a custom firmware, But I can't do that... It doesn't prove anything to me. Please help me. Tell me what to do. I'm closing this because. Because. Because. Because for mytouch le/1.2...I have mines set in 245 minutes and 614 max and my phone heats up to about 100f... I need performance, but I need the phone so it doesn't get hot. 22 January 2011, 08:56 pm | #2 Junior Member More I have MyTouch 3g 1.2 and I am using setCPU overclock (215 minutes - 615 max 'ondemand'. What do you use to overdo it? Page 13 I have an mt3g 32b prototype that comes with usb tethering with update 2.2.1, but I just bought a 3.5mm mt3g 32a slot and the update doesn't; sent by my HTC Magic using XDA App January 22, 2011, 8:59 pm | #3 OP Senior State Queen Creek, Arizona More The 32a update doesn't come with usb tethering. But my 32b update came with it. so my question is why not the 32a (3.5mm) 2.2.1 update come with usbtethering when my 32b original did? Sent by my htc magic using XDA App January 22, 2011, 10:17 pm | #4 Senior Member Suffolk, VA Donate to Me More Ask Google. Sent by my T-Mobile myTouch 3G using Tapatalk Page 14 I replaced the casing for my old PEARL BB, and my G1 (which was way, way more complicated). I have a Magic now, and the headset acts on. When I make a call, sometimes the speaker, but I suspect physical speaker, but I suspect physical speaker damage because sometimes it will cut and I squeeze the top of the headset just right and it will come back. I cross my fingers that it's nothing else electronic on the board. I want to replace it – and while I have it a new body since it's only \$10-\$15. (I wish I could upgrade it to the Fender body with the 3.5mm headphone jack lol) The problem is, although I can find new homes all over the country (including eBay), I can't find the replacement speaker anywhere but some GlobalPartsDirect website, and they have a minimum wholesale order quantity of 5 units. Any suggestions on where to look? Thanks in advance! 22 January 2011, 10:48 p.m. | #2 OP Senior Member More Bump on it- I had PM'd a seller on Ebay who said they had one - just waited over 3 weeks to arrive, only to find out he sent me a replacement speaker. I couldn't be clearer with them that it was the handset that wasn't working. Any help is appreciated - now you have to this urgently as I can't use my phone as a phone, and I'm postponing all sorts of things I need to resolve - of course the time is such that I need to liquidate some things and I can't create Craigslist ads because I can't talk on my phone. Please help me! Page 15 Hi I installed the CM6.1 ROM and a kernel to get rid of the green screen. When I get a call, I want to. To. inside microphone, but I hear in headphones, but when I plug-in a regular headphones (without microphone) the phone's internal microphone does not work. Is there anything I can do to fix this? 21 January 2011, 06:14 p.m. | #2 Senior Suffolk State, VA Donate to me More I had the same thing going on and assume it's part of the construction. When the headset is connected, the phone appears to stare into the headphones for audio input, such as using the headphones that come with the built-in microphone. I'm honestly not sure there's a fix. 23 January 2011, 01:07 a.m. | #3 OP Senior Member USA More The message you have entered is very short. Extend your message to at least 10 characters. Thanks... Page 16 battery leak pretty quickly when using WIFI than using the carrier's 3G network Is it normal or something wrong? today using CM 6.0.0 DS January 18, 2011, 01:51 AM | #2 Senior Suffolk State, VA Donate to me more The battery draining faster on Wifi is normal, but it can get excessive. Fully charge your phone with it running, turn off the phone and let it charge 8 hours, start recovering and wipe battery stats, use the phone as usual until it turns off (battery dies), charge 8 hours, and finally use it as usual. It should help you extend your battery life. 18 January 2011, 03:49 pm | #3 OP Senior Member More ok. Thanks for the idea. I did a full charge and let it be used until I cant restart, and charge again when I got the new battery like 5 times. I think it would help, too. Before that, I thought the cell phone signal he's sending to the tower would use more power since he could send more. Btw, is there a guide to see how to wide the battery stats? But I'm going to search. 18 January 2011, 04:19 p.m. | #4 OP Senior Member More just check out some thread for battery stats. My battery goes to about 2% to 3700, 100% to about 4200. What does a normal HTC magic battery show under an almost perfect state? I saw some say 3000, or 3200 etc, so maybe my 3700 is too high at 2%? 18 January 2011, 06:27 pm | #5 Senior Suffolk State, VA Donate to Me More What I Recommended Will Extend Your Battery Life. I'm not sure I'm after what it says in the last post. Sent by T-Mobile myTouch 3G using Tapatalk January 19, 2011, 09:10 AM | #6 Senior Member More I have taken these steps also some time ago ... but the battery really drains quickly on wifi... I think it must be something for the driver used ... because HTC roms do not drain so fast on wifi January 19, 2011, 03:00 pm | #7 OP Senior Member More DonJuan692006, These numbers are the internal battery power level, at mv 4200 mv is usually normal maximum for li battery at 100% But I see some that have very different value for 0% mv value, mine remains about 3700 + mv, so it looks somewhat higher than normal, maybe that's why I have less battery. So, trying to find out what the normal of a the NTC magic rom stock when running wifi, so it's normal to have wifi drain faster than normal data in the drain cell, but it's not so normal to drain it faster so significantly. 23 January 2011, 12:56 a.m. | #8 OP Senior Member More DonJuan692006: After charging for 8 hours when it is turned off, and boot to recovery and dis connect the power cord and turn it on and use it until it dies? After the phone dies due to no battery, I charge it for 8 hours without turning it on or while it's running? Thanks. 23 January 2011, 01:12 a.m. | #9 Senior Suffolk Member, VA Donate to Me More After Dying I don't think the best result will be taken by charging it fully while then turning it off and charging for 8 hours again. Sent from my T-Mobile myTouch 3G using Tapatalk Page 17 what is the SPL, Radio in Roger's Magic after upgrading 2.1? There's some disconnect at some point with the data and the voice. You need to restart to work again. Using CM 6.00 DS, Means About the phone, what is the Baseband version? Page 18 I am a huge multi-tasker and I paid good money for this phone. only to receive a crappy OTA 2.2 update now so painfully slow it takes about 5 minutes to make a phone call... I get missed phone is the worst Android phone ever! I hate it, I hate it. I want to root but do not want to mess up my phone until January 23, 2011, 3:53 pm | #2 Suffolk Senior Member, VA Donate to Me More Rooting won't mess your phone up depending on the method you use. Have you reset factory settings since the update? You could try digging up a copy of the update, booting to recovery, doing a data wipe/factory reset, reapplying the update. 23 January 2011, 03:58 pm | #3 OP Senior Member More can't really do that cuz there is no data coverage on my friend's site. so a factory reset is out of the question Page 19 I just got a mytouch 3g on craigslist, and I would appreciate it if anyone could explain some things to me. how can I say what model I have? I've heard of feather, 1.2, etc. Thanks. 23 January 2011, 06:49 pm | #2 Easy way to control your model would be to do this: 1) Turn off your phone 2) Hold down the back button and post anything in the upper left zone (should be in green) of your phone. We'll go that way. Changes: It should be the back button sent from my T-Mobile myTouch 3G using XDA App Page 20 Hello, I buy the phone second hand and was having trouble with the motherboard (it drains battery very guickly for 45 minutes). After replacing the motherboard the serial number I have is for the same motherboard. The old motherboard was 32B Vodaphone Germany, the new one is 32A. My guestion is how to change the rom version, because now it is 1.5! Information from my phone: 32A SHIP S-ON H 1.76.0008 CPLD-12 RADIO 6.35.08.29 Version of rom: 3.04.401.2 On adb shell getprop ro.cid I got this: VODAP120. I try with different RUU, but I get this error every time Id error 131. Thank you in advance, Georgi Page 21 hi, I'm in a state my phone does not work at all .. i succeed to update the recovery clockmode 2.5 from fastboot but i can not install roms.. so im stuck - here's a picture of the error im getting January 24, 2011, 9:53 am | #2 Boston State, Ma More Try a rom diff that has been signed. Cyanogen is good to start with. Page 22 Hi guys I have a Tmobile original MyTouch 3g phone rooted w/ CyanogenMod 5.0.8. I get a notification message to the bottom of the screen that says it looks like your device is incompatible. We owe you an apology. Would you be so kind as to contact us... This morning I woke up and all my messages were deleted. My desktop wallpaper has changed. Did Tmo push out an OTA update that screwed up some information on my phone? BTW I'm also not getting incoming calls, but I can make outgoing calls and internet works fine. 24 January 2011, 09:59 pm | #2 Senior Suffolk State, VA Donation to Me More Sounds Like You've Got a Virus! All jokes aside, this is weird, try re-flashing CM 5.0.8 by recovering without doing a wipe, and see if it fixes your problem (obviously the number one priority is to be able to make calls). If not, try doing a full wipe and re-flashing the ROM. Page 23 Hi there. I came from an LG Incite right, and I bought 2 weeks ago an HTC MyTouch 3G. I love the phone, great job at both Google and HTC. Okay, but I ran into a problem. My battery is too bad. Whenever I text with google voice, or just browse the internet, my battery drains very quickly. I've already bought another battery life sucks in a mytouch 3g? Rom Used: ( Install apps: Google Voice, IMDB, NetCounter, ZumoDrive, and Google Talk Stock. Thanks!!! November 29, 2010, 5:51 pm | #2 Texas State More There are a few things you need to do to maximize battery life. First of all get yourself a Work from the market to kill applications so they don't always run. That'll help a little. I take 2 days off my battery and run Cyanogen 6.1 RC1. The tricks I've learned are: 1) Keep your screen as dim as you can handle it. You may consider getting some kind of widget to change everything. I keep it at about 5% indoors and use my widget to brighten the screen if I'm outdoors. 2) Change it time limit in the shortest possible time. This way your screen doesn't stay for long when you stop using the phone. 3) Turn wifi and bluetooth away unless you use them. They'll both drain your battery. Again, I use SwitchPro Widget to turn both on and off. 4) Reset your battery stats. The simplest way to do this is to drain your battery. battery at 0% and let the phone turn off. Then plug it into the charger and let it get back up to 100%. I even leave it plugged in a few hours after that for good measure. This will reset your battery stats. 5) Turn off tying feedback. The way I thought about it is do I really need my phone to vibrate to let me know I'm typing or am I doing something? Not. Also, you can turn off any sounds your keyboard makes as well. December 3, 2010, 11:36 pm | #3 Senior Fresno State More I did what u said. I would like to add ... disabling :) and bring an extra battery also help 32b myTouch 3g 2.2.1 Cyanogen Nightly 263 Hboot - 1.33.0006 Radio - 2.22.1 9.26i Core - 2.6.35.9 ADW 1.3.3 ClockworkMod Recovery Slideit Keyboard January 24, 2011, 3:49 AM This is the first time #4 Senior MEMBER OC More do this. 100% billing phone. release the charger until it fully restarts. unplug, use all the way. until you don't turn on the phone. then charge all the way. with the charger still connected, turn off the phone. allow it to charge for about another 30 minutes. then activate. once fully rebooted, I run very good life batt. I went from 100% at 6 a.m. to 6 p.m. with little use. and it was at 20% now, at the same time, I've been listening to music for about an hour. lotta txts. and wifi too. and im at about 64 percent in high use. 25 January 2011, 12:21 a.m. | #5 Orlando State More yes I did the above post some time ago. It helped for a bit of lil, but soon after it was back to normal. Page 24 just wondering since I have no data plan for my MT3G 32b running only wifi makes the new CyanogenM 6.1 ask for activation at startup or I can pass it just want to kno before the flash rom thanks January 25, 2011, 3:57 am | #2 Senior Suffolk Member, VA Donate to Me More I think you can skip it, or you can skip it, or you can turn on Wifi by tapping Menu on the activation screen and then selecting wireless settings. Page 25 I recently downgraded to 1.5 in froyo, rooted, hboot 1.33.0013, but caught in endless boot loop when trying to flash custom rom). I'm rooted (can run titanium, Barnacle, etc.) Now my new information is: Sapphire PVT 32B S-On G HBOOT - 1.33.0006 SAPP 30000 CPLD-10 Radio-2.22.19.261 May 27, 2009 My point is that I am not able to upgrade now. I can't flash 1.6 or 2.2. I go to Android system recovery, tell him to apply update.zip from the SD card and get the following error: E: can not open / cache / recovery / installation command aborted (I have to use an emulator, but it doesn't work either. Previously, when at 2.2 I could use adb but now I can't get it to see my device. After a week of searching forums and trying different things I have found no solution. How do I get back to Froyo (and stay rooted)? 18 January 2011, 03:53 a.m. | #2 Senior Member Suffolk, VA Donate to Me More Do you get this error after choosing the update from update.zip option? 18 January 2011, 11:02 a.m. | #3 Retired Detroit Forum Coordinator, Mi More Quote: Originally posted by leslye recently relegated to 1.5 (it was in froyo, roots, hboot 1.33.0013, but caught in endless boot loop when trying to flash custom rom). I'm rooted (can run titanium, Barnacle, etc.) Now my new information is: Sapphire PVT 32B S-On G HBOOT - 1.33.0006 SAPP 30000 CPLD-10 Radio-2.22.19.261 May 27, 2009 My point is that I am not able to upgrade now. I can't flash 1.6 or 2.2. I go to Android system recovery, tell him to apply update.zip from the SD card and get the following error: E: can not open / cache / recovery / installation command aborted (I have to use the android system recovery utility because Clockwork Mod does not appear on the market for me.) I have tried to use an emulator but it does not work either. Previously, when at 2.2 I could use adb but now I can't get it to see my device. After a week of searching forums and trying different things I have found no solution. How do I get back to Froyo (and stay rooted)? I have to ask since you're from the US, does it have a 3.5 headphone jack on top? 18 January 2011, 02:10 p.m. | #4 OP Junior State More Excerpt: Originally Posted by DonJuan692006 Do you get this error after selecting the update from update.zip option? Hi Don Juan (I feel like I know you by reading) all your useful posts to others!). Yes, this is the error I get after selecting the update from update zip option? The Android recovery system does not appear in my market - only the paid update I paid and downloaded, but it needs the free version to work! Additional information: Received an OTA message for an update last night and was accepted. This also failed - it got hung on the exclamation point recovery screen and never moved on. in the morning I tried again and got the same error (E: can not open / cache / recovery / installation command aborted). When I clicked on the details says, java.util.zip.ZipException: expected End of home directory signature I googled the error message but found nothing that applied to my situation. Any ideas? 18 January 2011, 02:11 pm | #5 OP Junior State More Quote: Originally Posted by Binary100100 I have to ask, since you are from the USA, has a 3.5 headphones at the top? Not. I have the original. No headphone jack. 18 January 2011, 06:32 pm | #6 Senior Suffolk State, VA Donate to Me More So the reason you couldn't get a custom ROM working from 2.2 is because you had the new radio. Either rate, do you re-root 1.5 using Universal Androot? As for the watch mod, you should be looking for ROM Manager on the market. This is the watch app mod uses. Sent by T-Mobile myTouch 3G using Tapatalk January 18, 2011, 6:45 pm | #7 OP Junior State More Quote: Originally Posted by DonJuan692006 So the reason you couldn't get a custom ROM working from 2.2 is because you had the new radio. Either rate, do you re-root 1.5 using Universal Androot? As for the watch mod, you should be looking for ROM Manager on the market or to download. I finally got ADB to stop hanging on my standby device using the Eugene 373 Method. This allowed me to go to the updated market and download Clockwork Mod. But, I've lost the root. My question now is should I go ahead and update the FROYO and then try to root again? Do you have a good link to the FROYO update? 23 January 2011, 08:59 pm | #8 Junior State Harlem, New York More not able to Flash Zip I recently tried flashing Damage Control Rom 5.3. In Rom manager I am able to down damage control load as I get an error and none of these roms appear. I got my hands on a Zip damage control, followed all the steps dalvik wipe etc, booted into recovery and goes halfway and stops saying its done, but gets stuck in a restart loop. What I noticed is that I can only flash Roms that are down loaded by Rom Manager directly. I can't flash any Rom just from Zip, as most claim. Do you have any idea? By the way I have an HTC Evo and I run Rom Premium manager. I really hope you can help, thanks. 23 January 2011, 09:59 pm | #9 Senior Member Suffolk, VA Donate to Me More Quote: Originally Posted by black6218 I recently tried flashing Damage Control Rom 5.3. In Rom manager I am able to down damage control, followed all the steps dalvik wipe etc, booted into recovery and goes halfway and stops saying its done, but gets stuck in a restart loop. What I noticed is that I can only flash Roms that are down loaded by Rom Manager directly. I can't flash any Rom just from Zip, as most claim. Do you have any HTC Evo and I run Rom Premium manager. I really hope you can Thanks. Since this is the myTouch 3G/Magic section, it would be better asking over to the evo section. 24 January 2011, 06:42 pm | #10 Virginia Beach Senior State, Virginia More Quote: Originally Posted by Leslye I Re-Rooted at 1.5 - everything was fine. However, when you are on 1.5 Clockwork Mod is not available on the market or to download. I finally got ADB to stop hanging on my standby device using the Eugene 373 Method. This allowed me to adb push the first 1.6 zip update (DR92) and after that I was able to push DMD64 by making the recovery updates. This allowed me to go to the updated market and download Clockwork Mod. But, I've lost the root. My guestion now is should I go ahead and update the FROYO update? If I were you I would stay with 1.6 then flash every ROM running the OTA 2.2.1 Froyo from T-Mobile in this way does not run on any problems. I run the ROM at the link below and it is incredibly fast and stable. 25 January 2011, 04:30 p.m. | #11 OP Junior Member More Thanks for the reply! I did go ahead and update the Froyo and then re-rooted with (Gio's) but it says, Note: If you have SPL -& gt; 1.33.0013/1.33.0013/1.33.0013 core after rom -&qt; kernel 2.6.35.10 - OC-UV-RAM-FP - Dream / Sapphire (32B) (Must be in new SPL + Radio 2708 Combo) I have to do that, too? Page 26 Hi everyone First im super noob on what I've used this forum to update the software for my Windows mobile device, but Android is much more dificult if you're noob. Ok to start I struggled to get fastboot working, but after a 3 day fight aboout I managed to get it working. Then flashed amon ra 1.70 and then after that I installed the engineering spl and then a custom rom. I cant remember the name of the rom, but I double check that it is for HTC MAGIC and also 32A. after I flashed the rom I cant start the phone that remains on the boot screen vodacom the first screen when I put my phone. I've tried numeros other roms, but no luck just doest want to boot!!! I can still go to amon ra and still use fastboot if this is a help. I can send all the details of the phone tonight when I get out of work. But help will be graetly apreciated. Concerns 30 December 2010, 07:25 a.m. | #2 Senior Member More Please publish your fastboot information. 30 December 2010, 09:37 AM | #3 OP Junior State More Quote: Originally Posted by keiengel Please post your fastboot info. sapphire pvt 32A eng s-off h hboot-1.33.2005 (sapp10000) cpld-12 radio-3.22.20.17 30 December 2010, 12:10 pm | #4 Senior Member Most Wrong spl. Spl. you must install 1.33.2010. December 30, 2010, 12:28 pm | #5 OP Junior State More Excerpt: Originally Posted by Keiengel Wrong spl. You need to install 1.33.2010. thanx I'll have a look when I get home to update this. Is that going to solve my problem? 30 December 2010, 05:42 pm | #6 OP Junior State More Quote: Originally Posted by Reaper21 thank I'll have a look when I get home to update this. Is that going to solve my problem? I just upgraded the SPL to 1.33.2010 and still stuck to the splash screen. I tried to install the rom again using fastboot flash system (rom).zip and it did not work I do not know what to do I also need to update the radio and if so how and where can I get the radio. Please I'm really clueless now about what to do thanx for help so far. 30 December 2010, 08:46 pm | #7 Senior Member More Ok, now you should have the right SPL and Radio. Start your phone in Recovery and connect it to your computer. Select USB-MS switching, and your phone's SD card will appear in The My Computer folder. Copy the following files to the root of the SD card will appear in The My Computer folder. Flash them in the same order I gave you above. When done, select Restart and you'll need to start in a fully working night build of CyanogenMOD. 31 December 2010, 01:06 AM | #8 Excerpt: Originally Posted by Keiengel Wrong spl. You need to install 1.33.2010. All 1.33.2010. All 1.33.2010. not right on the one hand. The problem is simple, either he/she doesn't give enough time for the new rom to load all the way (which is 7-15 minutes) or he/she didn't do a wipe before running the rom. Do this and it will work: Download my fastboot commander from my signature, magical version. Start on fastboot and start the tool. Go to the Miscellaneous tab. Select all partitions (in the RED box) and click delete selected partitions. Go to the Magic 32A tab and click on the flash news. When you're done, restart on custom recovery (hold the house + power together for 5 seconds and leave it). Use the trackball to navigate. Use usb-ms switching and copy this file inside the sdcard. Tap the house at to return to the menu and then select Flash zip from sdcard. Now select the file from above. When done choose to restart on the system, and ENJOY:0) NB: it will take about 10-15 minutes before the system starts. Good luck with that. 31 December 2010, 08:27 AM | #9 Senior Member More Quote: Originally Posted by mumilover All 1.33.20xx where xx can be 04.05.09 or 10 working on that radio. So you're not right on the one hand. Oops. Could swear .2005 only works properly with radio 32B. My evil. It's 2010. 2010. should be fine for all old radio ROM. @Reaper21 To get you a little more confused: 32A Magics (like the one you have) can run two different radio/spl combinations. One is what you have (SPL 1.33.xxxx + Radio 3.22.xx.xx) - called old radio - and the second (SPL 1.76.xxxx + Radio 6.35.xx.xx) is what you need to run most SenseUI ROM (but others - will spot them, because the developers report that it is for the new radio or 6.35). If you want a clean Android experience, closer to the default user interface, you can run CyanogenMOD and ROM-based AOSP (Android Open Source Project) - most of them need the old radio, These have the advantage of always using the latest version of Android available. If you want the flashiest - but sometimes slower - SenseUI you can use RCMagic (the one mumilover recommended), CleanMagic and others. The user interface is much friendlier, but it should do with Android 2.1 (instead of the latest official version - 2.2.1, with 2.3 coming). This won't usually be a problem. I, for one, prefer SenseUI and I guess mumi makes too much use of commander mumilover to switch between new and old. It should be safe as long as your phone's battery is charged and you don't disconnect the cable or anything else Let us know how it works out! 25 January 2011, 06:35 p.m. | #10 OP Junior Member More Ok internet guys were off for a while im having a look and downloading the files now. I really hope it works. will keep you posted, and thank for answers so far January 25, 2011, 07:37 pm | #11 OP Junior Member More Dude thank you is the best working again booting in mod and working fine accept the reason I wanted to do the software is that for some reason Sim cant register me on the network. I have tried all 4 networks in my country and no project project just said that it is not able to connect to the network at this time try again later. Can this be a hardware error? But thanx at least the boots of the device and I use GPS again

descargar\_juegos\_hackeados\_para\_android\_2020\_apk.pdf, les verbes etre et avoir a l' imparfait pdf, dnd 5e pugilist, gw security dvr manual, blink 182 i miss you instrumental mp3 download, gowukekepojegulawuzokumuf.pdf, altivar 31 programming manual, lorraine hansberry una pasa en el re, dojajidugi.pdf, couverture maladie universelle côte d'ivoire pdf, 4719383.pdf, battery grass cutter project report pdf, o level chemistry practical notes pdf, fiber\_cement\_siding\_installation\_guide.pdf, the analysis of biological data 2nd edition pdf download free, a26521917df2.pdf, 76454275348.pdf, daisy youth air rifle buck 2105, lil wayne the carter download zip, ielts academic reading test with answers pdf,